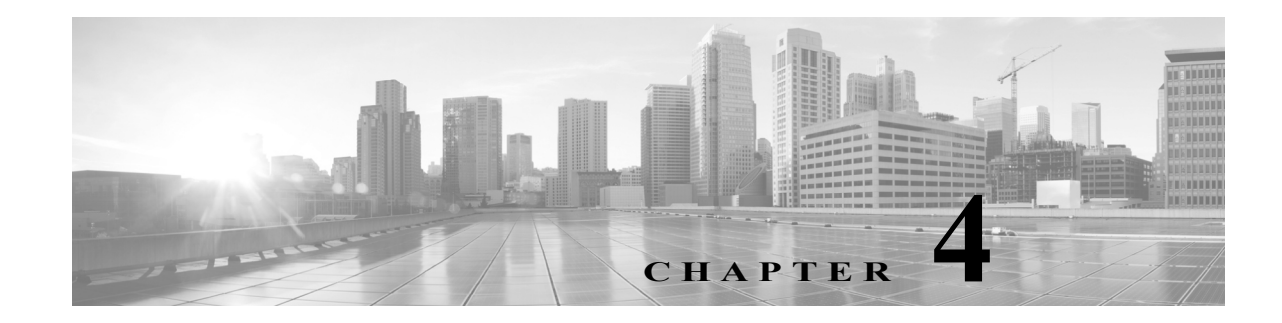

# Firepower デバイス上の LCD パネルの使用

システムのWebインターフェイスの代わりに、Firepowerデバイス前面のLCDパネルを使用して、デバイス情報を表示したり、特定の設定を構成したりすることができます。

LCDパネルにはディスプレイと4つの Multi-Function キーがあり、複数の異なる動作モードが用意されています。モードによって異なる情報が表示され、デバイスの状態に応じて異なる設定を構成できるようになっています。

詳細については、次の項を参照してください。

- LCD パネルのコンポーネントについて(4-2 ページ)では、LCD パネルのコンポーネントを識別する方法、およびパネルのメインメニューを表示する方法を説明しています。
- LCD パネルの Multi-Function キーの使用(4-3 ページ)では、LCD パネルの Multi-Function キーを使用する方法を説明しています。
- アイドルディスプレイモード(4-4ページ)では、デバイスがアイドル状態のときにLCDパ ネルに表示される各種のシステム情報について説明しています。
- ネットワーク コンフィギュレーション モード(4-4 ページ)は、LCD パネルを使用してデバイスの管理インターフェイスのネットワーク構成(IPv4 または IPv6 アドレス、サブネットマスクまたはプレフィックス、およびデフォルト ゲートウェイ)を設定する方法について説明します。

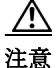

LCD パネルを使用して再設定できるようにすると、セキュリティ リスクが生じる可能性があり ます。LCD パネルを使用して設定を行うために必要なのは、物理的なアクセスだけであり、認証 は必要ありません。

- システムステータスモード(4-7ページ)では、モニタ対象システムの情報(リンク状態の伝搬、バイパスステータス、システムリソースなど)を表示する方法、およびLCDパネルの輝度とコントラストを変更する方法を説明しています。
- 情報モード(4-8ページ)では、システムの識別情報(デバイスのシャーシシリアル番号、IPアドレス、モデル、ソフトウェアおよびファームウェアのバージョンなど)を表示する方法を説明しています。
- エラーアラートモード(4-9ページ)では、LCDパネルでのエラーまたは障害状態(バイパス、ファンステータス、ハードウェアアラートなど)の通知について説明します。

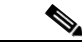

ト LCD パネルを使用するには、デバイスの電源が投入されている必要があります。デバイスの安全 な電源投入またはシャットダウン方法については、『Firepower Management Center Configuration Guide』の「Managing Devices」の章を参照してください。

# LCD パネルのコンポーネントについて

デバイスFirepower 前面の LCD パネルには、ディスプレイと 4 つの Multi-Function キーがあります。

- ディスプレイには2行のテキスト(各行につき最大17文字)と、Multi-Functionキーマップが 表示されます。マップには、対応する Multi-Functionキーで実行できる操作が記号で示され ます。
- Multi-Function キーを使用して、システム情報を表示したり、基本的な設定タスクを実行したりすることができます。表示される情報と実行可能なタスクは、LCDパネルのモードに応じて異なります。詳細については、LCDパネルのMulti-Functionキーの使用(4-3ページ)を参照してください。

以下の図に、パネルの [Idle Display] モード(デフォルトのモード)を示します。このモードでは、 キー マップは表示されません。

#### 図 4-1 アイドルディスプレイ モードのLCD パネル

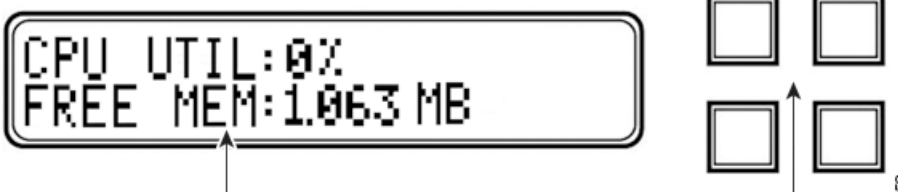

LCD Display

Multi-Function Keys

アイドル ディスプレイ モードでは、パネルに CPU 使用率および使用可能な空きメモリ容量と、 シャーシ シリアル番号が交互に表示されます。任意のキーを押すと [Idle Display] モードは中断 し、[Network Configuration]、[System Status]、および [Information] モードにアクセスできる LCD パネルのメイン メニューが表示されます。

以下の図に、メインメニューを示します。メインメニューには、4つの Multi-Function キー(左上、 右上、左下、右下)のそれぞれに対応するキーマップが表示されます。

#### 図 4-2 LCD パネルのメインメニュー

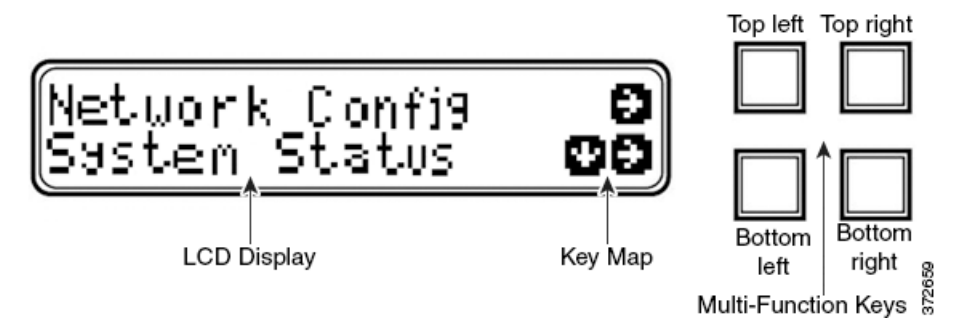

メインメニューにアクセスするには:

- ステップ1 アイドル ディスプレイ モードで、任意の Multi-Function キーを押します。 メイン メニューが表示されます。
  - デバイスのネットワーク コンフィギュレーションを変更する場合は、ネットワーク コン フィギュレーション モード(4-4 ページ)を参照してください。

- モニタ対象システムの情報を表示する場合、またはLCDパネルの輝度とコントラストを調整する場合は、システムステータスモード(4-7ページ)を参照してください。
- システムの識別情報を表示する場合は、情報モード(4-8ページ)を参照してください。

LCD パネルがアイドル ディスプレイ モードに切り替わるときに Multi-Function キーを押すと、
 予期しないメニューが表示されることがあります。

## LCD パネルの Multi-Function キーの使用

LCD パネルでは、4 つの多機能キーを使用してメニューとオプションに移動できます。これらの Multi-Function キーを使用できるのは、ディスプレイにキー マップが表示されている場合です。 マップ上の記号の位置は、各機能およびその機能を実行するために使用するキーの位置に対応 します。記号が表示されていない場合、対応するキーで実行できる機能はありません。

 $\mathcal{P}$ ヒント

ſ

LCD パネルのモードによって、記号の機能は異なります(したがって、表示されるキーマップも 異なります)。期待する結果を得られない場合は、LCD パネルのモードを確認してください。

以下の表に、Multi-Function キーの機能を記載します。

| 記号           | 説明            | 機能                                              |
|--------------|---------------|-------------------------------------------------|
| $\mathbf{T}$ | 上矢印           | 現在のメニュー オプションのリストをスクロールアップします。                  |
| $\mathbf{V}$ | 下矢印           | 現在のメニュー オプションのリストをスクロールダウンします。                  |
| ÷            | 左矢印           | 以下のいずれかの操作を実行します。                               |
|              |               | <ul> <li>操作を実行せずに、LCD パネルメニューを表示します。</li> </ul> |
|              |               | <ul> <li>カーソルを左に移動します。</li> </ul>               |
|              |               | • 再び編集可能にします。                                   |
| →            | $\rightarrow$ | 以下のいずれかの操作を実行します。                               |
|              |               | <ul> <li>その行に示されているメニューオプションに移動します。</li> </ul>  |
|              |               | <ul> <li>カーソルを右に移動します。</li> </ul>               |
|              |               | <ul> <li>以降に続くテキストにスクロールします。</li> </ul>         |
| Х            | キャンセル         | 操作をキャンセルします。                                    |
| +            | 追加            | 選択された数値を1つ増やします。                                |
| -            | 減算            | 選択された数値を1つ減らします。                                |
| ✓            | チェックマーク       | 操作を受け入れます。                                      |

#### 表 4-1 LCD パネルの Multi-Function キー

1

# アイドルディスプレイ モード

エラーが検出されない状態で、60秒間操作が行われないと(Multi-Function キーが押されないと)、 LCDパネルはアイドルディスプレイモードに切り替わります。システムがエラーを検出する と、そのエラーが解決されるまで、パネルはエラーアラートモードになります(エラーアラート モード(4-9ページ)を参照)。ネットワーク設定の編集中や診断の実行中も、[Idle Display]モード が無効になります。

[Idle Display] モードでは、パネルに CPU 使用率および使用可能な空きメモリ容量と、シャーシシリアル番号が(5 秒間隔で)交互に表示されます。

以下に、それぞれの表示例を示します。

CPU: 50% FREE MEM: 1024 MB または Serial Number:

3D99-101089108-BA0Z

アイドルディスプレイモードの状態で Multi-Function キーを押すと、メインメニューが表示されます。LCD パネルのコンポーネントについて(4-2ページ)を参照してください。

コメント

LCD パネルがアイドル ディスプレイ モードに切り替わるときに Multi-Function キーを押すと、 予期しないメニューが表示されることがあります。

## ネットワーク コンフィギュレーション モード

Firepower システムは、IPv4 と IPv6 の両方の管理環境にデュアル スタック実装を提供します。 [Network Configuration] モードでは、LCD パネルを使用して、Firepower デバイスの管理インター フェイスのネットワーク設定(IP アドレス、サブネット マスクまたはプレフィックス、デフォル トゲートウェイ)を設定できます。

LCDパネルを使用して Firepower デバイスの IP アドレスを編集する場合、管理元の Management Center に変更が反映されることを確認してください。場合によっては、デバイス管理設定を手動で編集する必要があります。詳細については、『』を参照してください。

デフォルトでは、LCD パネルを使用してネットワーク設定を変更する機能は無効になっていま す。このオプションは、初期設定プロセス中、あるいはデバイスの Web インターフェイスを使用 して有効にすることができます。詳細については、LCD パネルを使用したネットワーク再設定の 許可(4-6 ページ)を参照してください。

∕!\ 注意

このオプションを有効にすると、セキュリティリスクが生じる可能性があります。LCDパネルを使用してネットワーク設定を構成する場合は、物理アクセスだけが必要で、認証は必要ありません。

[Network Configuration] モードを使用してネットワーク設定を行うには、以下を行います。

ステップ1 アイドルディスプレイモードで、Multi-Functionキーを押してメインメニューを表示します。 メインメニューが表示されます。

> Network Config  $\rightarrow$ System Status  $\checkmark \rightarrow$

IPv6

**ステップ 2** 上の行の右矢印キーを押して、ネットワーク コンフィギュレーション モードにアクセスします。 LCD パネルに以下のオプションが表示されます。

```
IPv4
                                                        \downarrow \rightarrow
```

 $\rightarrow$ ステップ3 設定する IP アドレスを選択するには、該当する右矢印キーを押します。

- IPv4 の場合、LCD パネルには次のオプションが表示されます。
  - IPv4 set to DHCP. 4
  - Enable Manual?  $\rightarrow$
  - IPv6 の場合、LCD パネルには次のオプションが表示されます。
    - IPv6 Disabled. ←
    - Enable Manual?  $\rightarrow$
- ステップ4 手動でネットワークを設定するには、右矢印キーを押します。
  - IPv4 の場合、LCD パネルに IPv4 アドレスが表示されます。次に例を示します。

```
IPv4 Address:
                  - +
```

- 194.170.001.001 X →
- IPv6 の場合、LCD パネルに空白の IPv6 アドレスが表示されます。次に例を示します。 IPv6 Address: - +

```
0000:0000:0000:00 X →
```

IPv4 アドレスと IPv6 アドレスのどちらを編集しているかは、パネルの最初の行に示されます。 2番目の行に、編集中の IP アドレスが示されます。カーソルは最初の桁の下に配置され、編集中 の桁を示します。各行の右側にある2つの記号は、Multi-Functionキーに対応します。

IPv6 アドレスは、ディスプレイに収まりきらないことに注意してください。各桁の編集を進めて いくとカーソルが右に移動し、IPv6アドレスが右にスクロールしていきます。

- **ステップ 5** 必要に応じて、カーソルが下に配置されていない桁を編集し、IP アドレスの次の桁に移動します。
  - 桁を編集するには、上の行のマイナス(-)キーまたはプラス(+)キーを押して、その桁の数値 を1つずつ増減します。
  - IP アドレスの次の桁に移動するには、下の行にある右矢印キーを押して、カーソルを右隣の 桁に移動します。

カーソルが最初の桁に配置されているときには、LCD パネル上の IP アドレスの末尾にキャンセ ル記号と右矢印記号が表示されます。カーソルが最初の桁以外の桁に配置されているときには、 LCD パネルに左矢印と右矢印の記号が表示されます。

ステップ 6 IPv4 または IPv6 アドレスの編集が完了したら、右矢印キーを再度押してチェックマーク(✔) キーを表示し、変更を受け入れます。

右矢印キーを押す前は、ディスプレイ上の機能記号は以下のように表示されます。

```
IPv4 Address:
                - +
```

- 194.170.001.001 X →
- 右矢印キーを押した後は、ディスプレイ上の機能記号は以下のように表示されます。

x 🗸 IPv4 Address:

**ステップ 7** IP アドレスに対する変更を受け入れるには、チェックマーク キーを押します。

IPv4の場合、LCDパネルに以下が表示されます。

```
Subnet Mask:
                 - +
000.000.000.000 X →
```

ſ

IPv6の場合、LCDパネルに以下が表示されます。

Prefix: - + 000.000.000 X →

**ステップ 8** IP アドレスを編集する場合と同じ方法で、サブネットマスクまたはプレフィックスを編集し、 チェックマーク キーを押して変更を受け入れます。

LCD パネルに以下のオプションが表示されます。

Default Gateway - + 000.000.000.000 X →

**ステップ9** IP アドレスを編集する場合と同じ方法で、デフォルトゲートウェイを編集し、チェックマーク キーを押して変更を受け入れます。

LCD パネルに以下のオプションが表示されます。

1

Save?

ステップ 10 変更を保存するには、チェックマークキーを押します。

#### LCD パネルを使用したネットワーク再設定の許可

セキュリティ リスクが生じるため、LCD パネルを使用してネットワーク設定を変更する機能 は、デフォルトでは無効になっています。このオプションは、初期設定プロセス中に有効にする ことができます(*FirePower 8000 シリーズ スタートアップ ガイド*を参照)。または、以下の手順に 従って、デバイスの Web インターフェイスで有効にすることもできます。

デバイスの LCD パネルでのネットワーク再設定を許可するには:

アクセス:Admin

- ステップ1 デバイスの初期設定を完了したら、管理者特権が割り当てられたアカウントを使用して、デバイ スの Web インターフェイスにログインします。
- ステップ 2 [System] > [Local] > [Configuration] の順に選択します。

[Information] ページが表示されます。

- **ステップ 3** [ネットワーク(Network)]をクリックします。 [Network Settings] ページが表示されます。
- **ステップ 4** [LCD Panel] の下にある [Allow reconfiguration of network configuration] チェック ボックスを選択 します。セキュリティ警告が表示されたら、このオプションを有効にすることを確認します。

#### $\mathcal{P}$

**ント** このページで示される他のオプションの詳細については、『*Firepower Management Center Configuration Guide*』を参照してください。

ステップ 5 [Save] をクリックします。 ネットワーク設定が変更されます。

Γ

### システム ステータス モード

LCD パネルのシステム ステータス モードでは、モニタ対象システムの情報として、リンク状態の伝搬、バイパス ステータス、システム リソースなどが表示されます。システム ステータス モードでも、LCD パネルの輝度とコントラストを変更できます。

次の表に、このモードで使用できる情報およびオプションを記載します。

表 4-2 システム ステータス モードのオプション

| オプション                                                                                                    | 説明                                                                                                    |  |  |
|----------------------------------------------------------------------------------------------------|----------------------------------------------------------------------------------------------------|--|--|
| Resources                                                                                                    | CPU 使用率と使用可能な空きメモリが表示されます。この情報は、[Idle Display] モードでも表示されます。                                                              |  |  |
| Link State 現在使用中のインライン セットと、そのセットのリンク状態<br>のリストが表示されます。最初の行はインライン セットを識認<br>の行は、そのセットのステータス(正常またはトリップ)を表示<br>次に例を示します。 |                                                                                                    |  |  |
|                                                                                                    | eth2-eth3:<br>normal                                                                                                    |  |  |
| Fail Open                                                                                                    | 使用中のバイパスインラインセットと、それらのペアのステータス(正常<br>またはバイパス)のリストが表示されます。                                                                |  |  |
| Fan Status                                                                                                    | デバイスのファンとそのステータスのリストが表示されます。                                                                                             |  |  |
| Diagnostics                                                                                                    | サポートから使用可能な特定のキー シーケンスを押した後にアクセン<br>可能になります。                                                                             |  |  |
|                                                                                                    | <ul> <li> <u>注意</u><br/>サポートの指示がない限り、診断メニューにアクセスしないでください。サポートからの特定の指示なしで診断メニューにアクセスすると、システムが破損することがあります。     </li> </ul> |  |  |
| LCD Brightness                                                                                                    | LCD ディスプレイの輝度を調整する場合に使用します。                                                                                              |  |  |
| LCD Contrast                                                                                                    | LCD ディスプレイのコントラストを調整する場合に使用します。                                                                                          |  |  |

システム ステータス モードに切り替えてモニタ対象システムの情報を表示するには:

| ステップ 1 | アイドル ディスプレイ モードで、Multi-Function キーを押してメイン メニューを表示します。                                                                                       |
|--------|----------------------------------------------------------------------------------------------------|
|        | メイン メニューが表示されます。                                                                                                    |
| ステップ 2 | Network Config →<br>System Status ↓ →<br>下の行にある右矢印(→)キーを押して、システム ステータス モードにアクセスします。                                                         |
|        | LCD パネルに以下のオプションが表示されます。                                                                                                    |
| ステップ 3 | Resources $\checkmark \Rightarrow$<br>Link State $\checkmark \Rightarrow$<br>下矢印(â)キーを押して、オプションをスクロールします。表示するステータスの行で横に表示<br>された右矢印キーを押します。 |
|        | 選択したオプションに応じて、LCDパネルに表 4-2(4-7ページ)にリストされている情報が表示されます。LCDパネルの輝度またはコントラストを変更するには、次の手順を参照してください。                                               |

1

ステップ1 システム ステータス モードで、LCD パネルに [LCD Brightness] および [LCD Contrast] オプショ ンが表示されるまで、下矢印(â)キーを押してオプションをスクロールします。 LCD Brightness  $\downarrow \rightarrow$  $\downarrow \rightarrow$ LCD Contrast ステップ 2 調整する LCD ディスプレイ機能(輝度またはコントラスト)の行で横に表示された右矢印キー を押します。 LCD パネルに以下のオプションが表示されます。 Increase  $\rightarrow$  $\downarrow \rightarrow$ Decrease ステップ3 右矢印キーを押して、選択したディスプレイ機能の値を増減します。 キーを押すごとに LCD ディスプレイが変化します。 下矢印を押して、[Exit] オプションを表示します。 ステップ 4  $\downarrow \rightarrow$ Decrease Exit  $\rightarrow$ ステップ 5 [Exit] 行で右矢印キーを押して設定を保存し、メイン メニューに戻ります。

### 情報モード

LCD パネルの情報モードでは、システムの識別情報として、デバイスのシャーシシリアル番号、 IP アドレス、モデル、およびソフトウェアとファームウェア バージョンが表示されます。サポートに支援を要請する場合に、この情報が必要になることがあります。

次の表に、このモードで使用できる情報を記載します。

LCD パネルの輝度またはコントラストを調整するには:

| 表 4- | .3 | 情報モー | ドのオプショ       | ン |
|------|----|------|--------------|---|
| 24 7 |    |      | 1 4/ 4 / 4 4 | - |

| オプション         | 説明                                                                                                    |
|---------------|----------------------------------------------------------------------------------------------------|
| IP address    | デバイスの管理インターフェイスの IP アドレスが示されます。                                                                                                    |
| Model         | デバイスのモデルが示されます。                                                                                                    |
| Serial number | デバイスのシャーシ シリアル番号が示されます。                                                                                                    |
| Versions      | デバイスのシステム ソフトウェアおよびファームウェアのバージョンが<br>示されます。以下の情報をスクロールするには、Multi-Function キーを使用<br>します。<br>・ 製品バージョン<br>・ NFE のバージョン<br>・ マイクロ エンジンのバージョン<br>・ Flash のバージョン<br>・ GerChr のバージョン |

情報モードに切り替えてシステムの識別情報を表示するには:

ステップ1 アイドル ディスプレイ モードで、Multi-Function キーを押してメイン メニューを表示します。 メイン メニューが表示されます。

Network Config $\rightarrow$ System Status $\checkmark \rightarrow$ 

ステップ 2 LCD パネルに [Information] モードが表示されるまで、下矢印(â) キーを押してモードをスクロールします。

System Status $\checkmark \rightarrow$ Information $\checkmark \rightarrow$ 

- ステップ3 下の行にある右矢印(→)キーを押して、情報モードにアクセスします。
- ステップ 4 下矢印(â)キーを押して、オプションをスクロールします。表示する情報の横の行にある右矢印 キーを押します。

選択したオプションに応じて、LCD パネルに表 4-3(4-8 ページ)にリストされている情報が表示 されます。

### エラー アラート モード

ハードウェア エラーや障害状態が発生した場合、[Idle Display] モードは中断されて [Error Alert] モードになります。エラー アラート モードでは、LCD ディスプレイが点滅し、次の表にリストす るエラーのうち、1 つ以上のエラーが表示されます。

表 4-4 LCD パネルのエラー アラート

| エラー                    | 説明                                    |
|------------------------|---------------------------------------|
| Hardware alarm         | ハードウェア アラームに関するアラート                   |
| Link state propagation | ペアになっているインターフェイスのリンク状態が表示されます。        |
| Bypass                 | バイパス モードで設定されたインライン セットのステータスが表示されます。 |
| Fan status             | ファンがクリティカル条件に達した時点でアラートが出されます。        |

ハードウェア エラーのアラートが発生すると、LCD ディスプレイにハードウェア アラートのメ イン メニューが次のように表示されます。

HARDWARE ERROR! → Exit →

ſ

多機能キーを使用して、エラー アラートのリストをスクロールしたり、[Error Alert] モードを終 了したりできます。注意すべき点として、すべてのエラー状態が解決されるまで LCD ディスプ レイは点滅し、アラート メッセージを表示します。

LCD パネルでは、常にプラットフォーム デーモン エラー メッセージが最初に表示され、それに 続いて他のハードウェア エラー メッセージのリストが表示されます。次の表には、Firepower デ バイスのエラー メッセージに関する基本情報が示されています。ここで、x はアラートを生成す る NFE アクセラレータ カート(o または 1)を示します。 表 4-5 ハードウェア アラームのエラー メッセージ

| エラー メッセージ                              | 監視対象条件                       | 説明                                                                                                    |
|----------------------------------------|------------------------------|----------------------------------------------------------------------------------------------------|
| NFE_platformdX                         | プラットフォーム デーモン                | プラットフォーム デーモンが失敗したときにアラートを出し<br>ます。                                                                                                    |
| NFE_tempX                              | 温度ステータス                      | アクセラレータ カードの温度が許容範囲を超えたときにア<br>ラートを出します。                                                                                                    |
|                                        |                              | • warning:97°C/206°Fを超えた                                                                                                    |
|                                        |                              | • critical:102°C/215°Fを超えた                                                                                                    |
| HeartBeatX                             | ハートビート                       | システムがハートビートを検出できないときにアラートを出<br>します。                                                                                                    |
| fragX                                  | nfe_ipfragd(ホスト フラグ)<br>デーモン | ipfragd デーモンが失敗したときにアラートを出します。                                                                                                    |
| rulesX                                 | Rulesd(ホストのルール)<br>デーモン      | Rulesd デーモンが失敗したときにアラートを出します。                                                                                                    |
| TCAMX                                  | TCAM デーモン                    | TCAM デーモンが失敗したときにアラートを出します。                                                                                                    |
| NFEMessDX                              | メッセージデーモン                    | メッセージ デーモンが失敗したときにアラートを出します。                                                                                                    |
| NFEHardware                            | ハードウェア ステータス                 | 1 つ以上のアクセラレータ カードが通信していないときにア<br>ラートを出します。                                                                                                    |
| NFEcount                               | 検出されたカード                     | デバイスで検出されたアクセラレータ カード数がプラット<br>フォームの予想アクセラレータ カード数に一致しないときに<br>アラートを表示します。                                                                           |
| NMSB_comm                              | 通信                           | メディア アセンブリが存在しない場合や通信していない場合<br>にアラートを出します。                                                                                                    |
| scmd                                   | scmd デーモン ステータス              | scmd デーモンが失敗したときにアラートを出します。                                                                                                    |
| psls                                   | psls デーモン ステータス              | psls デーモンが失敗したときにアラートを出します。                                                                                                    |
| ftwo                                   | ftwo デーモン ステータス              | ftwo デーモンが失敗したときにアラートを出します。                                                                                                    |
| NFE_port18<br>NFE_port19<br>NFE_port20 | 内部リンクのステータス                  | ネットワークモジュールのスイッチボードとアクセラレータ<br>カードの間のリンクが失敗したときにアラートを出します。                                                                                           |
| NFE_port21                             |                              | <ul> <li>81xx ファミリ:NFE_port18 および NFE_port19 のみ</li> <li>82xx ファミリおよび 83xx ファミリ:NFE_port18、</li> <li>NFE_port19、NFE_port20、および NFE_port21</li> </ul> |

LCD ディスプレイにハードウェア アラートのエラー メッセージを表示するには、次の手順に従います。

ハードウェア アラートのエラー メッセージを確認するには、以下のようにします。

ステップ1 [Error Alert] モードで、[HARDWARE ERROR!] 行にある右矢印( $\rightarrow$ )キーを押して、[Error Alert] モードをトリガーしたハードウェア エラーを表示させます。

LCD パネルに、NFE platform デーモンの障害から始まるエラー アラート メッセージがリストされ、それに続いてエラー メッセージのリストが表示されます。 NFEplatformdX NFEtempX  $\Psi$ ここで、x はアラートを生成したアクセラレータ カード(o または 1)です。

1

Exit

ſ

**ステップ2** エラーをさらに表示するには、エラー メッセージの行にある下矢印(â)キーを押します。その他のエラーがない場合、[Exit] 行が表示されます。

 $\rightarrow$ 

ステップ3 [Error Alert] モードを終了するには、右矢印(→)キーを押します。
 アラートをトリガーしたエラーを解決する前にエラー アラート モードを終了すると、LCD パネルはエラー アラート モードに戻ります。支援が必要な場合は、サポートに連絡してください。

■ エラー アラート モード

1